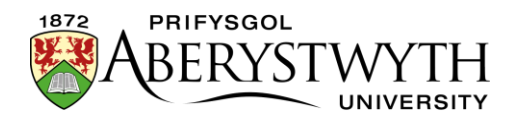

# **31. Creu Grid Teils Nodwedd**

| Cyflwyniad2Enghraifft o Gridiau Teils Nodwedd3Creu Grid Teils Nodwedd5Ychwanegu cynnwys lle'r hoffech i'r grid teils nodwedd ymddangos5Creu adran newydd i storio'r teils6Ychwanegu'r teils8Feature Tile9Feature Tile (external link)10Feature Tile (quote)11I Orffen12 | 31. Creu Grid Teils Nodwedd                                      | 1 |
|----------------------------------------------------------------------------------------------------|------------------------------------------------------------------|---|
| Enghraifft o Gridiau Teils Nodwedd3Creu Grid Teils Nodwedd5Ychwanegu cynnwys lle'r hoffech i'r grid teils nodwedd ymddangos5Creu adran newydd i storio'r teils6Ychwanegu'r teils8Feature Tile9Feature Tile (external link)10Feature Tile (quote)11I Orffen12            | Cyflwyniad                                                       | 2 |
| Creu Grid Teils Nodwedd5Ychwanegu cynnwys lle'r hoffech i'r grid teils nodwedd ymddangos5Creu adran newydd i storio'r teils6Ychwanegu'r teils8Feature Tile9Feature Tile (external link)10Feature Tile (quote)11I Orffen12                                               | Enghraifft o Gridiau Teils Nodwedd                               | 3 |
| Ychwanegu cynnwys lle'r hoffech i'r grid teils nodwedd ymddangos                                                                                                    | Creu Grid Teils Nodwedd                                          | 5 |
| Creu adran newydd i storio'r teils                                                                                                    | Ychwanegu cynnwys lle'r hoffech i'r grid teils nodwedd ymddangos | 5 |
| Ychwanegu'r teils.8Feature Tile .9Feature Tile (external link) .10Feature Tile (quote) .11I Orffen .12                                                                                                    | Creu adran newydd i storio'r teils                               | 6 |
| Feature Tile                                                                                                    | Ychwanegu'r teils                                                | 8 |
| Feature Tile (external link)                                                                                                    | Feature Tile                                                     | 9 |
| Feature Tile (quote)11<br>I Orffen                                                                                                    | Feature Tile (external link)1                                    | 0 |
| I Orffen12                                                                                                    | Feature Tile (quote)1                                            | 1 |
|                                                                                                    | I Orffen1                                                        | 2 |

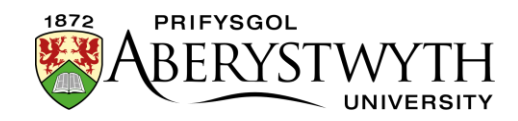

## Cyflwyniad

Gellir defnyddio gridiau teils i arddangos nifer o eitemau mewn blychau melyn a llwyd.

Mae tri gwahanol fath o deils y gellir eu harddangos yn y grid:

- Feature Tile Pennawd gyda manylion pellach dewisol, yn cysylltu ag adran yn y CMS.
- Feature Tile (external link) Pennawd gyda manylion pellach dewisol, yn cysylltu â thudalen allanol.
- **Feature Tile (quote)** Dyfyniad, Ffynhonnell a Blwyddyn, a ddefnyddir yn bennaf ar gyfer dyfyniadau gan gyfranwyr o blith yr alumni

Gallwch gyfuno eitemau Feature Tile a Feature Tile (external link), ond peidiwch â cheisio cyfuno eitemau Feature Tile (quote) gydag unrhyw fath arall o deils.

Mae'r teils nodwedd yn aildrefnu eu hunain ar gyfer sgriniau symudol neu os yw porwr y defnyddiwr mewn ffenestr lai.

Gall gridiau teils nodwedd **gael eu creu gan Gymedrolwyr yn unig** oherwydd mae angen creu adran newydd, ond os oes gennych chi un yn eich safle eisoes, gellir ei golygu gan Gyfranwyr a Chymedrolwyr.

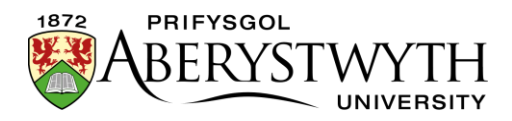

## Enghraifft o Gridiau Teils Nodwedd

### Grid Teils Nodwedd Syml:

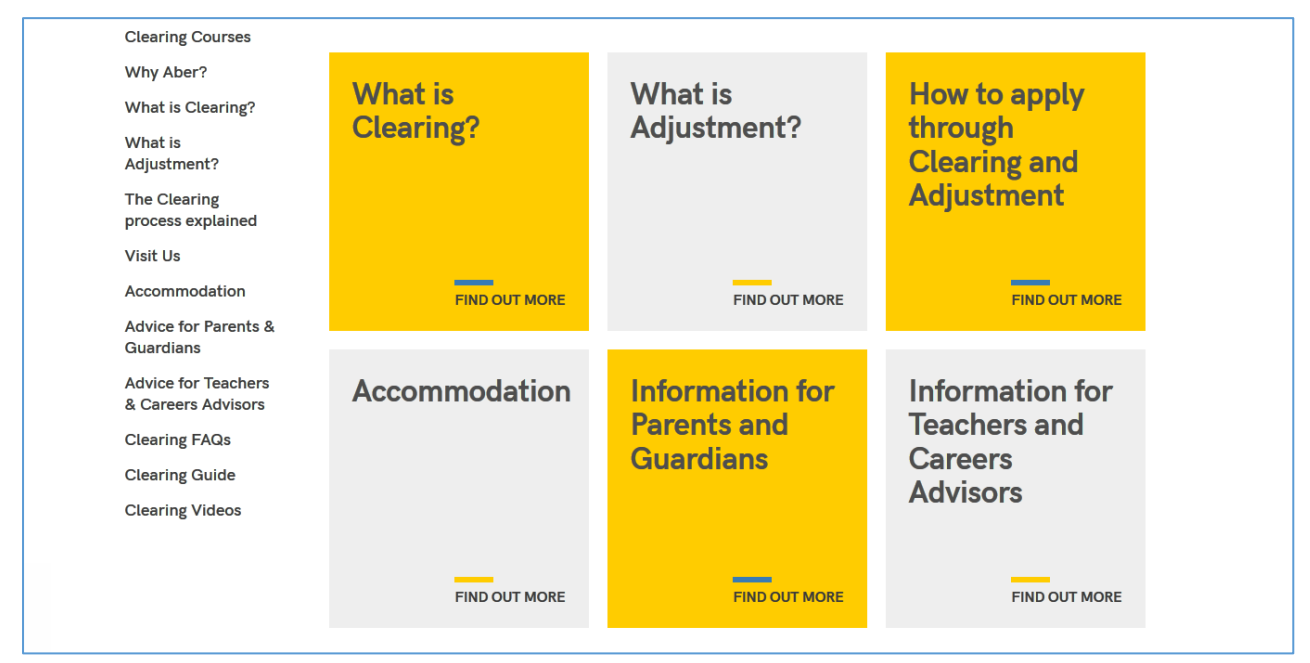

### Grid Teils Nodwedd gyda manylion byr:

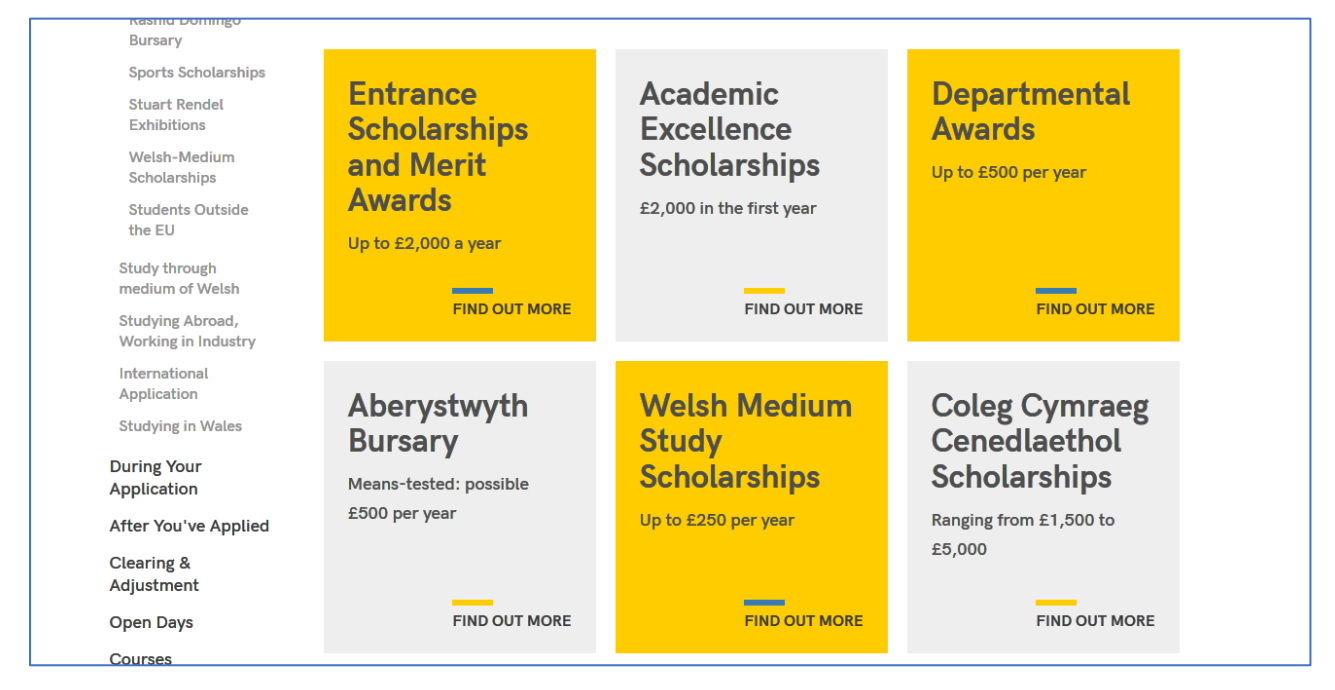

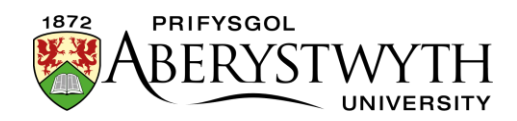

#### Grid Teils Nodwedd gyda mwy o fanylion a phennawd o faint llai:

| Keep in Touch                                                                                                 | Develop life skills                                                                                                  | Enhance sport                                                                                                    | Promote research &                                                                                          |
|----------------------------------------------------------------------------------------------------|----------------------------------------------------------------------------------------------------|----------------------------------------------------------------------------------------------------|----------------------------------------------------------------------------------------------------|
| Support Aber<br>Vice-Chancellor's<br>Giving Circle<br>Our Fundraising<br>Priorities                           | With your help <i>, Money</i><br><i>Mentors</i> means that<br>students can better manage<br>their finances.          | opportunities<br>How Beth and Alex<br>progressed from<br><i>AberArchers</i> team to<br>Archery internationals.                                | academic excellence<br>How Rachel, as a bursary<br>winner, was inspired to start<br>an MA.                  |
| Aber Fund (Student<br>Support)<br>Research and<br>Academic                                                    | FIND OUT MORE                                                                                                    | FIND OUT MORE                                                                                                    | FIND OUT MORE                                                                                               |
| Developments                                                                                                  |                                                                                                    |                                                                                                    |                                                                                                    |
| The Old College<br>Appeal                                                                                     | Provide support for<br>PhD study                                                                                     | Broaden career<br>prospects                                                                                                    | Shape business<br>minds                                                                                     |
| The Old College<br>Appeal<br>The Old College<br>Appeal<br>Ways to Give to Aber                                | Provide support for<br>PhD study<br>See how a PhD Scholarship<br>gave Keziah the chance to<br>continue her research  | Broaden career<br>prospects<br>Thanks to donations, Ane<br>spent 3 days in Brussels,<br>putfing her MA International                          | Shape business<br>minds<br>Liliana can kick-start her<br>techy business idea in the<br>agricultural sector. |
| The Old College<br>Appeal<br>The Old College<br>Appeal<br>Ways to Give to Aber<br>Leave a Legacy<br>Thank You | Provide support for<br>PhD study<br>See how a PhD Scholarship<br>gave Keziah the chance to<br>continue her research. | Broaden career<br>prospects<br>Thanks to donations, Ane<br>spent 3 days in Brussels,<br>putting her MA International<br>Politics into action. | Shape business<br>minds<br>Liliana can kick-start her<br>techy business idea in the<br>agricultural sector. |

#### Grid Teils Nodwedd gyda dyfyniadau:

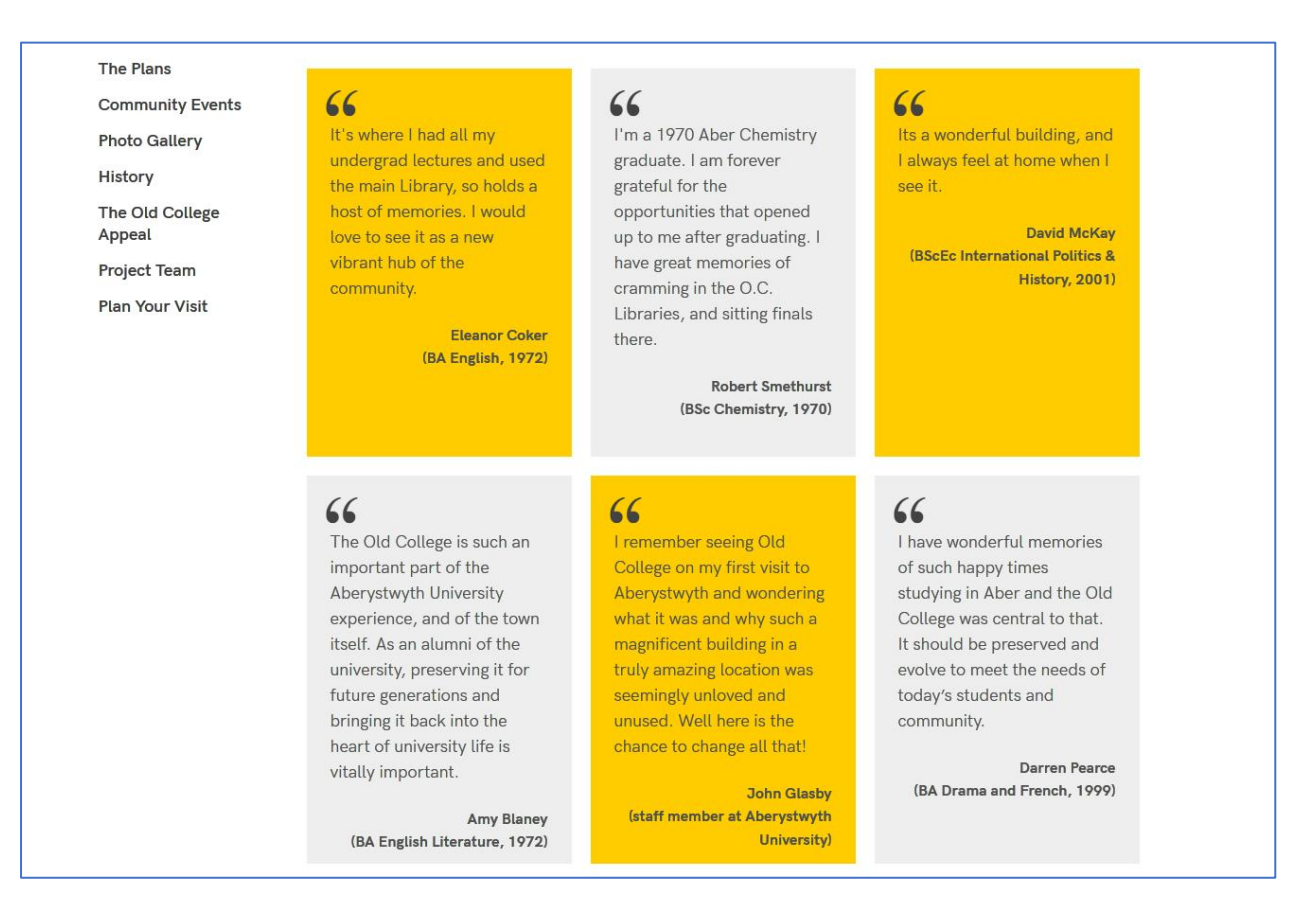

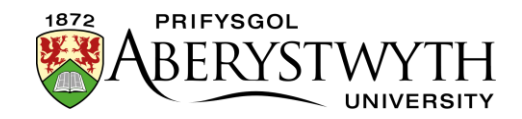

### **Creu Grid Teils Nodwedd**

## Ychwanegu cynnwys lle'r hoffech i'r grid teils nodwedd ymddangos

- 1. Agorwch yr adran yn y CMS lle'r hoffech i'r grid teils nodwedd ymddangos.
- 2. Cliciwch ar y tab Content.
- 3. Cliciwch ar Add content a dewiswch 'Display Feature Tiles'

**Sylwer**: Os nad ydych chi'n gweld y templed cynnwys hwn yn y rhestr, bydd angen i chi <u>gysylltu â Gwasanaethau Gwybodaeth</u> i ofyn iddynt alluogi'r templedi angenrheidiol ar gyfer gridiau teils nodwedd.

#### 4. Dangosir y templed 'Display Feature Tiles':

| ≢ General                           | 🗞 Content | 🚠 Channels | 0% Options |  |
|-------------------------------------|-----------|------------|------------|--|
| Content type: Display Feature Tiles |           |            |            |  |
|                                     |           | Na         | ame *      |  |
|                                     |           | Using Que  | otes? Yes  |  |
|                                     |           | Extra      | Text? Yes  |  |
|                                     |           |            |            |  |

- 5. Rhowch enw i'r darn o gynnwys.
- 6. Cliciwch ar Save changes i gadw'r cynnwys.
- 7. Os oes angen, efallai y bydd rhaid i chi drefnu'r cynnwys yn eich adran er mwyn i'ch grid teils nodwedd ymddangos yn y lle iawn ar y dudalen. Gweler <u>Taflen Wybodaeth 8</u> i gael rhagor o wybodaeth am aildrefnu cynnwys.

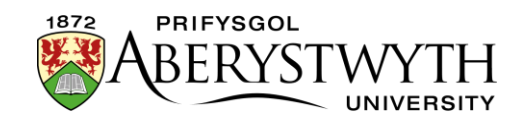

### Creu adran newydd i storio'r teils

- 1. Ewch yn ôl i'r Strwythur Safle a dewch o hyd i'r adran lle'r hoffech i'r grid teils nodwedd ymddangos.
- 2. Cliciwch ar y botwm 'Actions' ar y dde i'r adran yr ydych wedi'i dewis, a bydd y ddewislen 'Actions' yn ymddangos. Dewiswch 'Create section'.

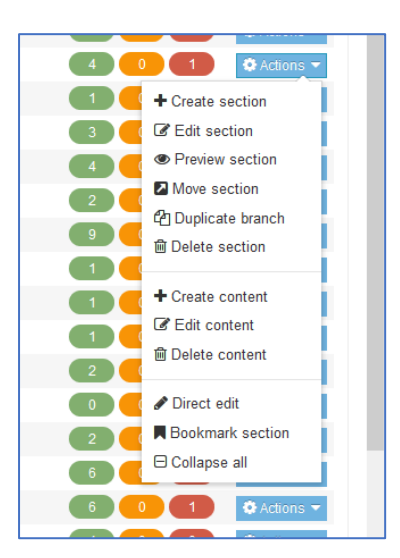

3. Bydd y dudalen *General Section Details* yn ymddangos:

| ction » configure sections and their as | sociated conte | nt                             |             |                      |                     |     |
|-----------------------------------------|----------------|--------------------------------|-------------|----------------------|---------------------|-----|
|                                         |                | General     Arrow Page layouts | More 💌      |                      |                     |     |
| Site structure                          | ×              | General section deta           | ails        |                      |                     |     |
| B 🖿 News                                |                |                                | Name *      |                      |                     |     |
| B 🕞 IBERS                               |                |                                |             |                      |                     |     |
| 🕀 🖶 About Us                            |                |                                | Status      | Approved *           |                     |     |
| The Institute Executive                 |                | Section                        | on options  | Mark as link section |                     |     |
| 🕀 🖿 Economic and Social Impact          |                |                                |             | Show in navigation   |                     |     |
| 🕀 🖿 Accolades and Awards                |                |                                |             | Archive section      |                     |     |
| Facilities and Resources                |                |                                |             | eForm section        |                     |     |
| Our History                             |                | Advanced settings              |             |                      |                     |     |
| 🖿 Find Us                               |                | g-                             |             |                      |                     |     |
| BERS International                      |                | Cont                           | tent owner  | Select content owner |                     |     |
| Information for Staff                   |                | c                              | Output URI  |                      |                     |     |
| 🕀 🖿 Study with Us                       |                |                                |             |                      |                     |     |
| 🗝 🗞 Visit Us                            |                | SEO ke                         | y phrases   |                      |                     |     |
| 🕀 🖿 Employability                       |                | Defau                          | It workflow | News                 |                     |     |
| 🕀 🖿 Outreach                            |                | Delad                          | it worknow  | None                 |                     |     |
| 🕀 🖿 Research and Enterprise             |                | A                              | ccess key   |                      |                     |     |
| 🕀 🖿 Working with Industry               |                |                                |             |                      |                     |     |
| 🕀 🖿 Supporting You                      |                |                                |             |                      |                     |     |
| 🕀 🖿 News & Events                       |                |                                |             |                      |                     |     |
| ✤ Information for Parents & Guardians   |                |                                |             |                      | 🖱 Cancel 💭 Save cha | anc |
| Contact Us                              |                |                                |             |                      |                     |     |
| Column 1                                |                |                                |             |                      |                     |     |

4. Teipiwch **features** fel enw'r adran. Mae'n bwysig defnyddio'r geiriad cywir, neu ni fydd y ddewislen luniau'n gweithio.

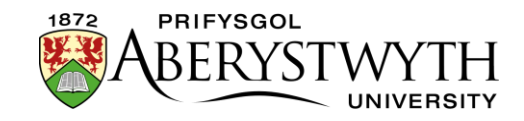

- 5. Tynnwch y tic oddi ar y blwch ticio "Show in navigation" er mwyn i'r adran beidio ag ymddangos yn y ddewislen ar y chwith.
- 6. Cliciwch ar y botwm Save changes ar waelod y sgrin.
- 7. Bydd y system yn mynd â chi yn ôl i dudalen strwythur y safle.

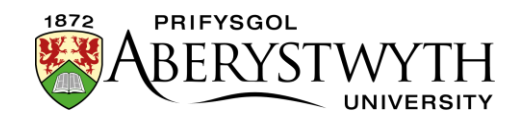

### Ychwanegu'r teils

- 1. Cliciwch ar y symbol plws i ehangu eich adran er mwyn i chi allu gweld eich adran features newydd.
- 2. Cliciwch ar yr adran features.
- 3. Cliciwch ar y tab Content.
- Cliciwch ar Add content a dewiswch 'Feature Tile', 'Feature Tile (external link)' neu 'Feature Tile (quote)', gan ddibynnu ar ba fath o deils yr ydych yn eu hychwanegu.

**Sylwer**: Os nad ydych chi'n gweld y templedi cynnwys hyn yn y rhestr, bydd angen i chi gysylltu â Gwasanaethau Gwybodaeth i ofyn iddynt alluogi'r templedi angenrheidiol ar gyfer gridiau teils nodwedd.

5. Bydd y templed a ddewiswyd yn ymddangos:

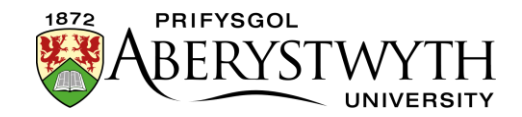

### Feature Tile

| ⊊ General <b>á</b> | 🗞 Content                  | 📥 Channels | 06 Options        |                                       |  |  |
|--------------------|----------------------------|------------|-------------------|---------------------------------------|--|--|
| Content ty         | Content type : Feature Box |            |                   |                                       |  |  |
|                    |                            |            | Name*             |                                       |  |  |
|                    | Heading *                  |            |                   | Enter some text                       |  |  |
|                    |                            |            |                   |                                       |  |  |
|                    |                            |            |                   |                                       |  |  |
|                    | Detail *                   |            |                   | Enter some text                       |  |  |
|                    |                            |            |                   |                                       |  |  |
|                    |                            |            |                   |                                       |  |  |
|                    |                            |            |                   | b.                                    |  |  |
|                    |                            |            | Link *            | + Add section link + Add content link |  |  |
|                    |                            | Use        | default link text |                                       |  |  |
|                    |                            | R          | educe Text Size   | Yes                                   |  |  |
|                    |                            |            |                   |                                       |  |  |

- a. Rhowch enw i'r eitem. Efallai yr hoffech ddefnyddio'r un testun ag a fydd yn ymddangos i'r defnyddiwr, er mwyn i chi weld pa eitem yw pa un yn y rhestr gynnwys.
- b. Teipiwch destun y pennawd yn y blwch 'Heading'.
- c. Teipiwch y manylion pellach byr yn y blwch 'Detail' (dewisol).
- d. Cliciwch ar y botwm 'Add section link' i ddewis yr adran yr hoffech gysylltu â hi.
- e. Pan fyddwch wedi dewis yr adran, bydd yn ymddangos o dan y botwm 'Add section link'.
- f. Os yw eich pennawd yn hir gallwch dicio'r blwch ticio 'Reduce Text Size' i wneud maint y ffont yn llai.
- g. Cliciwch ar Save changes i orffen.

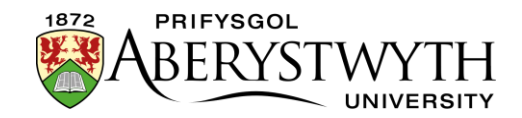

### Feature Tile (external link)

| 🛱 General 💰 Content 🖾 Channels 🕸 Options    |                                          |  |  |  |  |
|---------------------------------------------|------------------------------------------|--|--|--|--|
| Content type : Feature Tile (external link) |                                          |  |  |  |  |
| Name *                                      | Enter some text                          |  |  |  |  |
| Heading *                                   | Enter some text                          |  |  |  |  |
|                                             |                                          |  |  |  |  |
|                                             |                                          |  |  |  |  |
| Detail                                      |                                          |  |  |  |  |
|                                             |                                          |  |  |  |  |
|                                             |                                          |  |  |  |  |
|                                             | L. L. L. L. L. L. L. L. L. L. L. L. L. L |  |  |  |  |
| Reduce Text Size                            | Yes                                      |  |  |  |  |
| Link *                                      | Enter some text                          |  |  |  |  |
|                                             |                                          |  |  |  |  |
|                                             | н.                                       |  |  |  |  |
|                                             |                                          |  |  |  |  |

- a. Rhowch enw i'r eitem. Efallai yr hoffech ddefnyddio'r un testun ag a fydd yn ymddangos i'r defnyddiwr, er mwyn i chi weld pa eitem yw pa un yn y rhestr gynnwys.
- b. Teipiwch destun y pennawd yn y blwch 'Heading'.
- c. Teipiwch y manylion pellach byr yn y blwch 'Detail' (dewisol)
- d. Teipiwch neu ludiwch gyfeiriad y ddolen allanol yn y blwch 'Link'
- e. Os yw eich pennawd yn hir gallwch dicio'r blwch ticio 'Reduce Text Size' i wneud maint y ffont yn llai.
- f. Cliciwch ar Save changes i orffen.

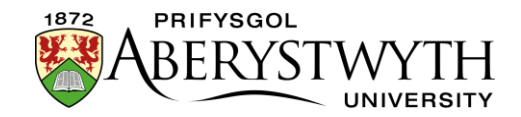

### Feature Tile (quote)

| 🗄 General 💰 Content 🛔 Channels 🕫 Options |                    |  |  |  |  |  |
|------------------------------------------|--------------------|--|--|--|--|--|
| Content type : Feature Tile (quote)      |                    |  |  |  |  |  |
| Name *                                   | Enter some text    |  |  |  |  |  |
| Quote                                    | Enter some text    |  |  |  |  |  |
|                                          |                    |  |  |  |  |  |
|                                          |                    |  |  |  |  |  |
| Source                                   | Enter some text    |  |  |  |  |  |
|                                          |                    |  |  |  |  |  |
|                                          |                    |  |  |  |  |  |
| Vear                                     | al Color come text |  |  |  |  |  |
| ruu                                      |                    |  |  |  |  |  |
|                                          |                    |  |  |  |  |  |
|                                          | h.                 |  |  |  |  |  |

- a. Rhowch enw i'r eitem. Efallai yr hoffech ddefnyddio'r un testun ag a fydd yn ymddangos i'r defnyddiwr, er mwyn i chi weld pa eitem yw pa un yn y rhestr gynnwys.
- b. Teipiwch y dyfyniad yn y blwch 'Quote'.
- c. Teipiwch enw'r sawl sy'n rhoi'r dyfyniad yn y blwch 'Source'
- d. Ychwanegwch y flwyddyn a'r sawl a astudiodd yma a'u cwrs yn y blwch 'Year'
  e.e. 'Saesneg, 1972'. Gallwch hefyd ddefnyddio'r blwch hwn i ddweud bod
  unigolyn yn/wedi bod yn aelod o staff e.e. 'aelod o staff, 2007'.
- e. Cliciwch ar Save changes i orffen.

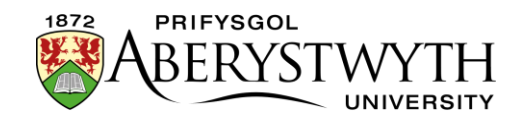

### I Orffen

- Ailadroddwch yr uchod ar gyfer pob teilsen nodwedd yr hoffech ei hychwanegu
- Pan fyddwch wedi gorffen ychwanegu eich eitemau teils nodwedd, ewch yn ôl i Strwythur y Safle.
- 3. Cliciwch ar y botwm Actions ar gyfer yr adran ble bydd y ddewislen luniau'n ymddangos (nid yr adran features). Dewiswch 'Preview section'.
- 4. Gwiriwch fod y grid teils nodwedd yn ymddangos fel yr hoffech iddynt wneud:
- 5. Cofiwch y bydd angen i chi gymeradwyo'r cynnwys yr ydych wedi'i greu er mwyn i'r grid teils nodwedd newydd ymddangos ar y weddalen fyw.